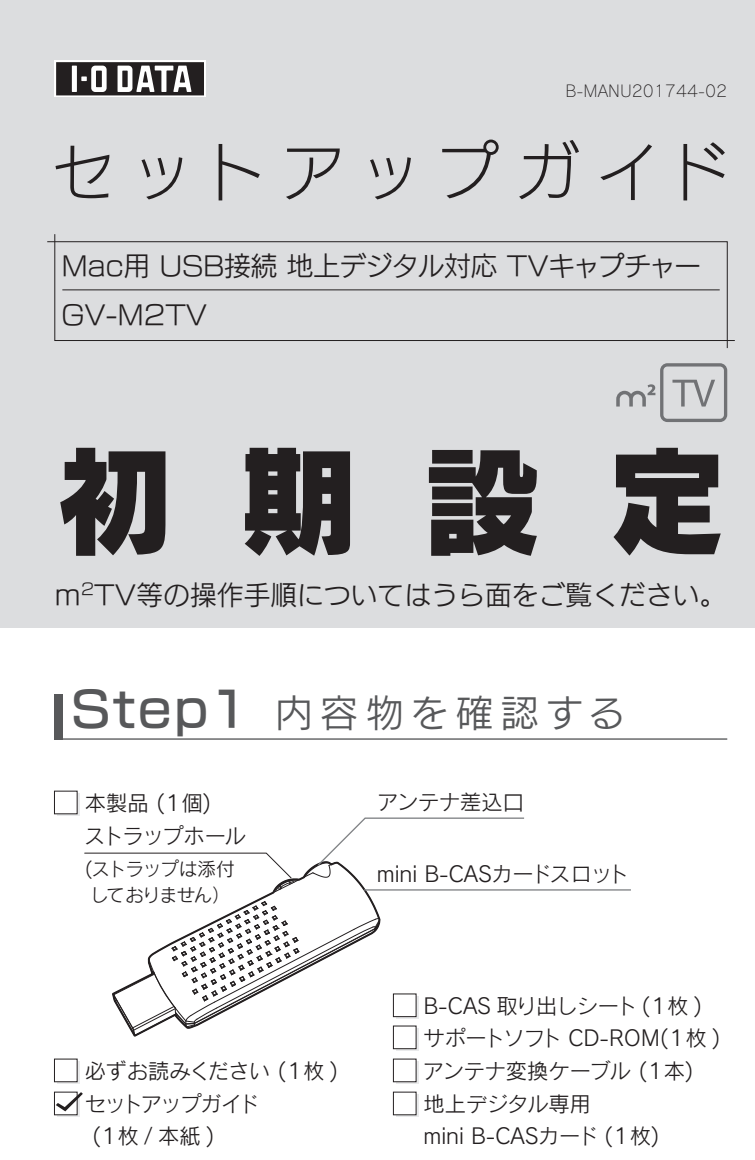

# Step3 アンテナとつなぐ 地上デジタル放送用アンテナ アンテナ変換ケーブル(添付) アンテナ変換ケーブル(添付) アンテナ変換ケーブル(添付) アンテナ変換ケーブル(添付) アンテナ変換ケーブル(添付) アンテナ変換ケーブル(添付) アンテナ変換ケーブル(添付) アンテナ変換ケーブル(添付) アンテナ変換ケーブル(添付) アンテナ変換ケーブル(添付) アンテナがCATVの場合 地上デジタル放送用アンテナの代わりに、 CATV につないでください。 (CATV パススルーの場合のみ)

# Step2 mini B-CASカードをセットする

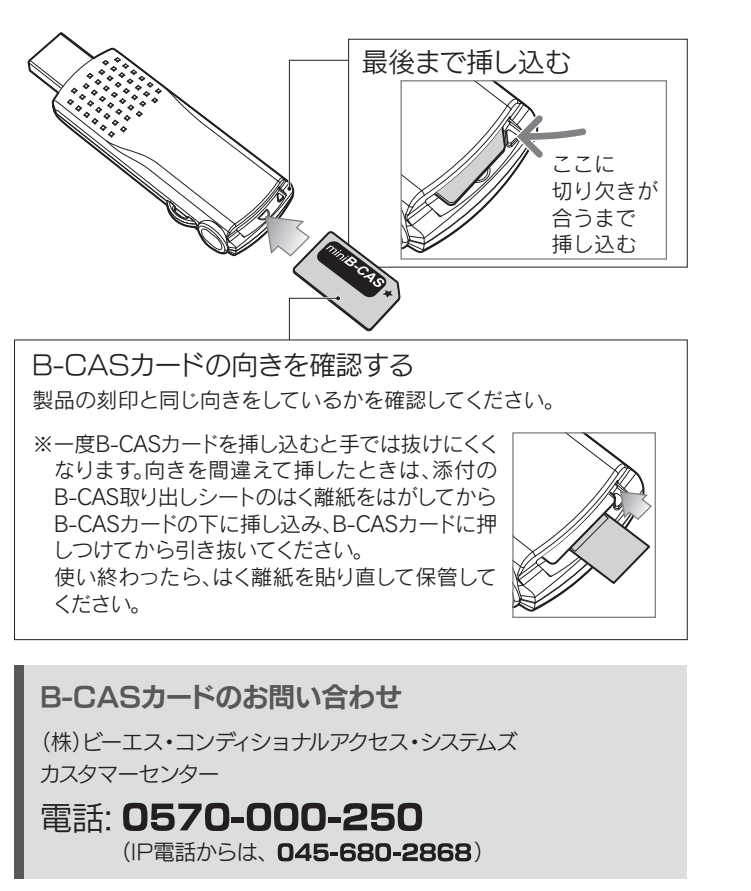

# Step4 MacのUSBポートにつなぐ

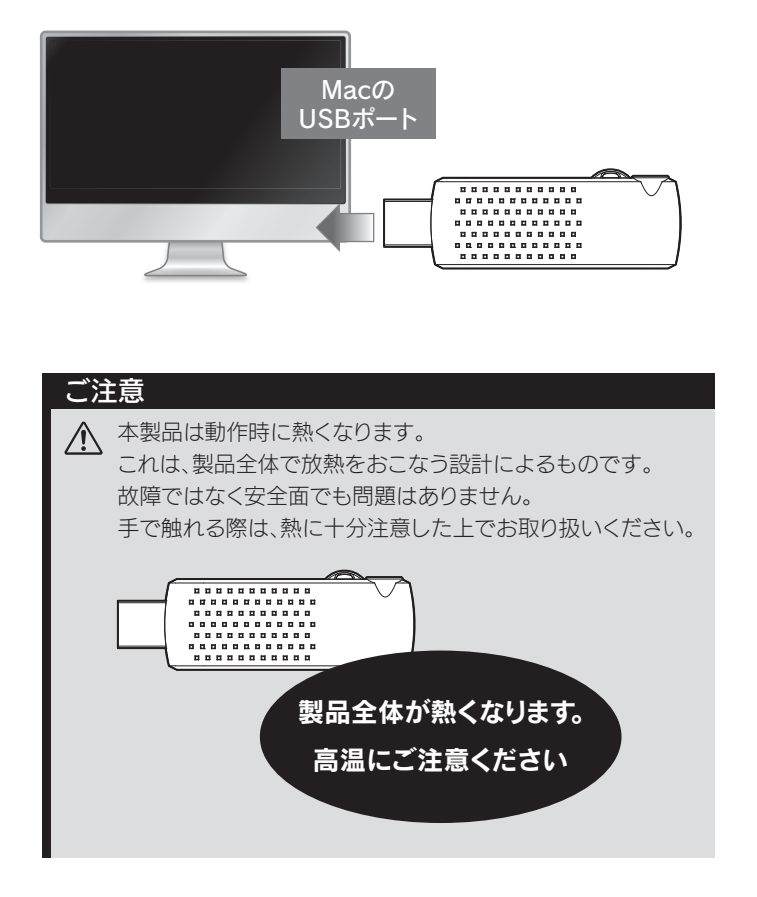

## **Step5** インストールする

※管理者アカウントでログインしてください。

- Mac OS Xを起動し、
   添付のサポートソフトCD-ROMをセットする
- 2 ①デスクトップ上にマウントされたサポートソフト CD-ROMのアイコンを開く

②[m2TV]と[m2TVReservation・・・]アイコン を、矢印の先にある[アプリケーションのエイリア ス]アイコンへドラッグアンドドロップ

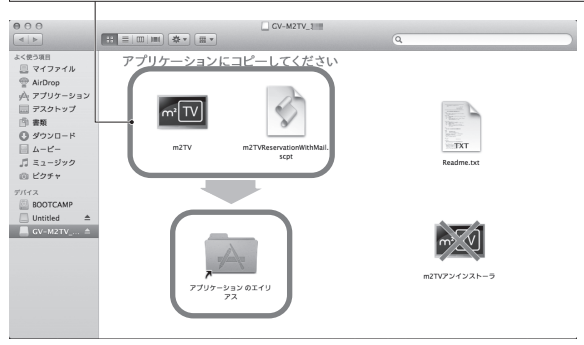

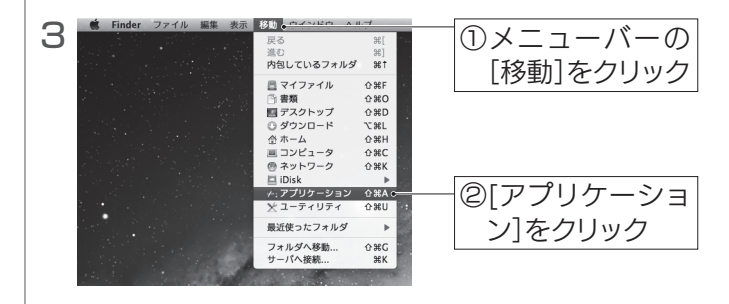

4 (Mac OS X 10.9の場合のみ) 以下の手順で「m2TV」を「App Nap を切にする」 モードに設定します。

※Mac OS X 10.9 以外の場合は、手順 5 へお進みください。

①[m2TV]アイコンをクリック ②メニューバーの[ファイル]をクリック

③[情報を見る]をクリック

④[App Nap を切にする]にチェック

⑤画面を閉じる

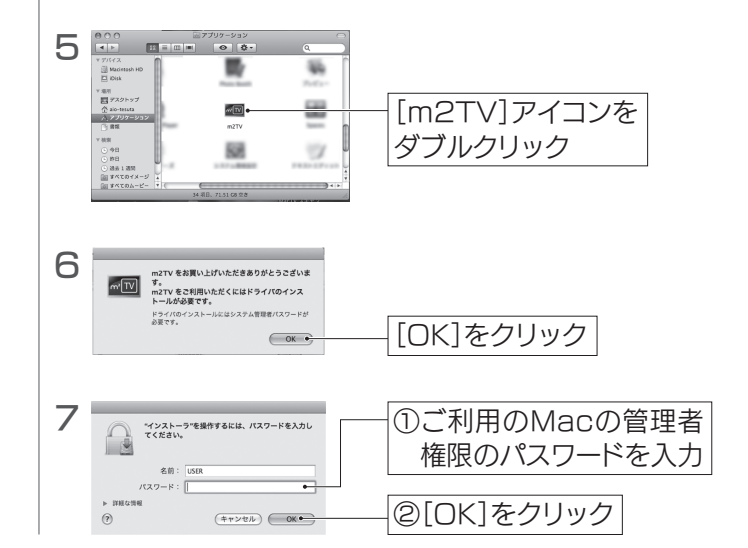

### Step6 チャンネルを設定する

| 1 | 「チャンネルをスキャンしてください」という黒い画面<br>が表示されたら、約5秒待つ                                                                                                    |  |  |
|---|----------------------------------------------------------------------------------------------------|--|--|
|   | チャンネル設定画面が<br>表示されます                                                                                                    |  |  |
| 2 | ①[エリアスキャン]を選択<br>※CATVの場合は[フルスキャン(CATV)]を選択し、<br>[スキャン]をクリックします。                                                                                                    |  |  |
|   | <ul> <li>         ・・・・・・・・・・・・・・・・・・・・・・・・・・・・・</li></ul>                                                                                                    |  |  |
|   | (キャンセル) (スキャン・) ③[スキャン]をクリック                                                                                                    |  |  |
|   | スキャン時間の目安<br>エリアスキャン・・・約2分<br>フルスキャン・・・・約5分 / フルスキャン(CATV)・・・約9分                                                                                                    |  |  |
|   | <ul> <li>スキャンでチャンネルが見つからない場合</li> <li>以下をご確認ください。</li> <li>・お使いのアンテナで地上デジタル放送テレビを視聴できますか?</li> <li>・信号強度、信号品質は十分ですか?</li> <li>・地域設定は正しいですか?</li> <li>・チ順2で[フルスキャン]を選択してください。</li> <li>・メニューの[チャンネル]→[スキャン]から、再度チャンネルスキャンをおこなってください。</li> <li>・メニューの[m2TV]→「環境設定」を選択し、[内蔵アンテナブースターを利用しない]のチェック有無を変更してみてください。</li> </ul> |  |  |
|   |                                                                                                    |  |  |
|   |                                                                                                    |  |  |
|   |                                                                                                    |  |  |
|   | 変更した後、[m <sup>2</sup> TV]を終了し、パソコンから製品本体を一度抜き差します。再度[m <sup>2</sup> TV]を起動し、スキャンをし直して<br>ください。                                                                                                    |  |  |
|   |                                                                                                    |  |  |

「レシーバーが接続されていません」と表示された場合 本製品がパソコンに正しく接続されていない可能性があります。 本製品がMacのUSB ポートに正しくつながれているかご確認く ださい。 本製品を一度取り外し、再びつなぎなおしたり、本製品をつなぐ USBポートを変えることで、現象が改善されることがあります。

> 以上で初期設定は完了です。 操作手順についてはうら面参照⇒

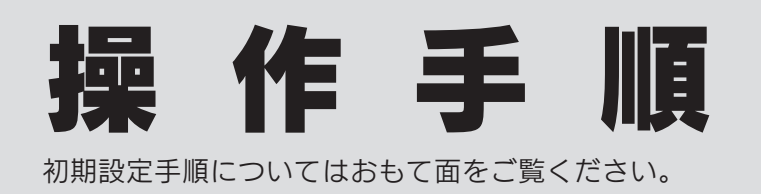

本製品の認識について 本製品を USB ポートに接続後、約10秒待ってから m<sup>2</sup>TV を お使いください。 本製品が Mac OS に認識されるまで時間がかかります。

しまうなどにして起動しておいてください。

## テレビを見る

m<sup>2</sup>TVで地上デジタル放送をお楽しみください。

#### メニューパネルの概要

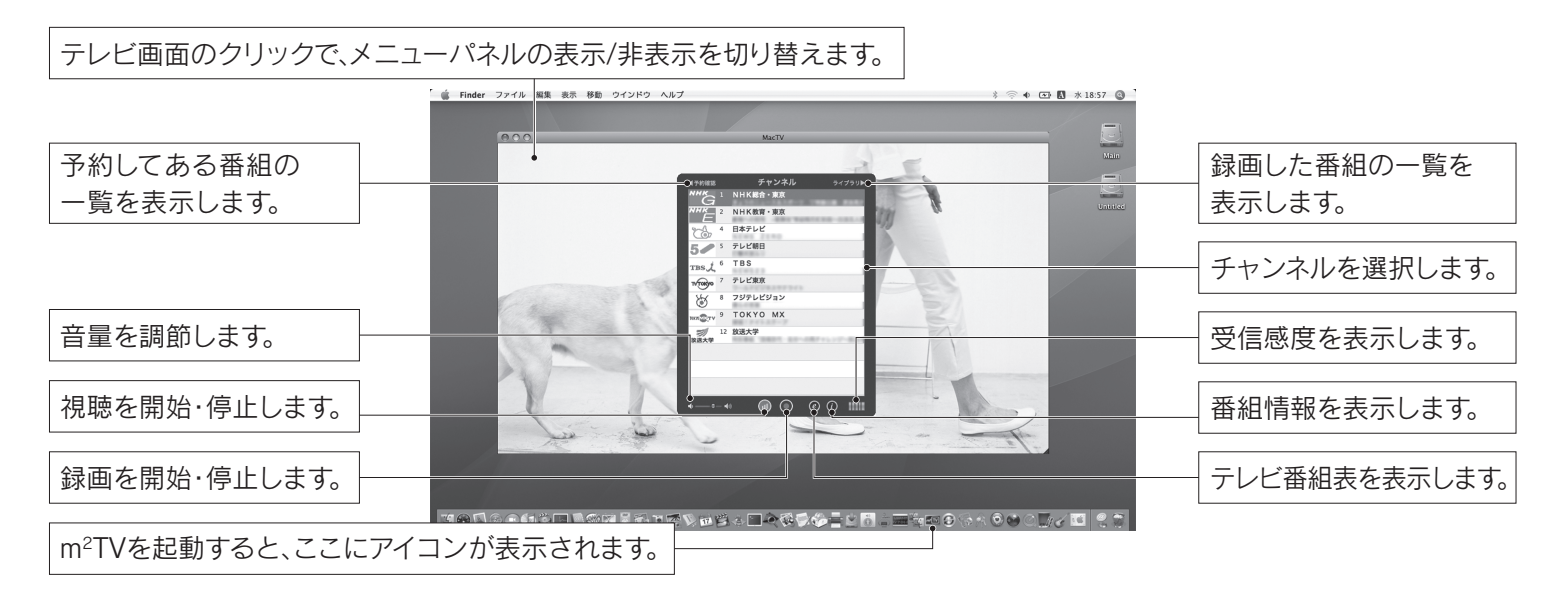

#### テレビ番組表を使ってみよう

テレビ番組表からテレビを視聴したり、予約したりすることができます。はじめに全放送局の番組表を取得してからおこないます。 ※テレビ番組表はそれぞれの放送局をしばらく視聴することでも、情報を取得することができます。1つの放送局につき、約4分かかります。

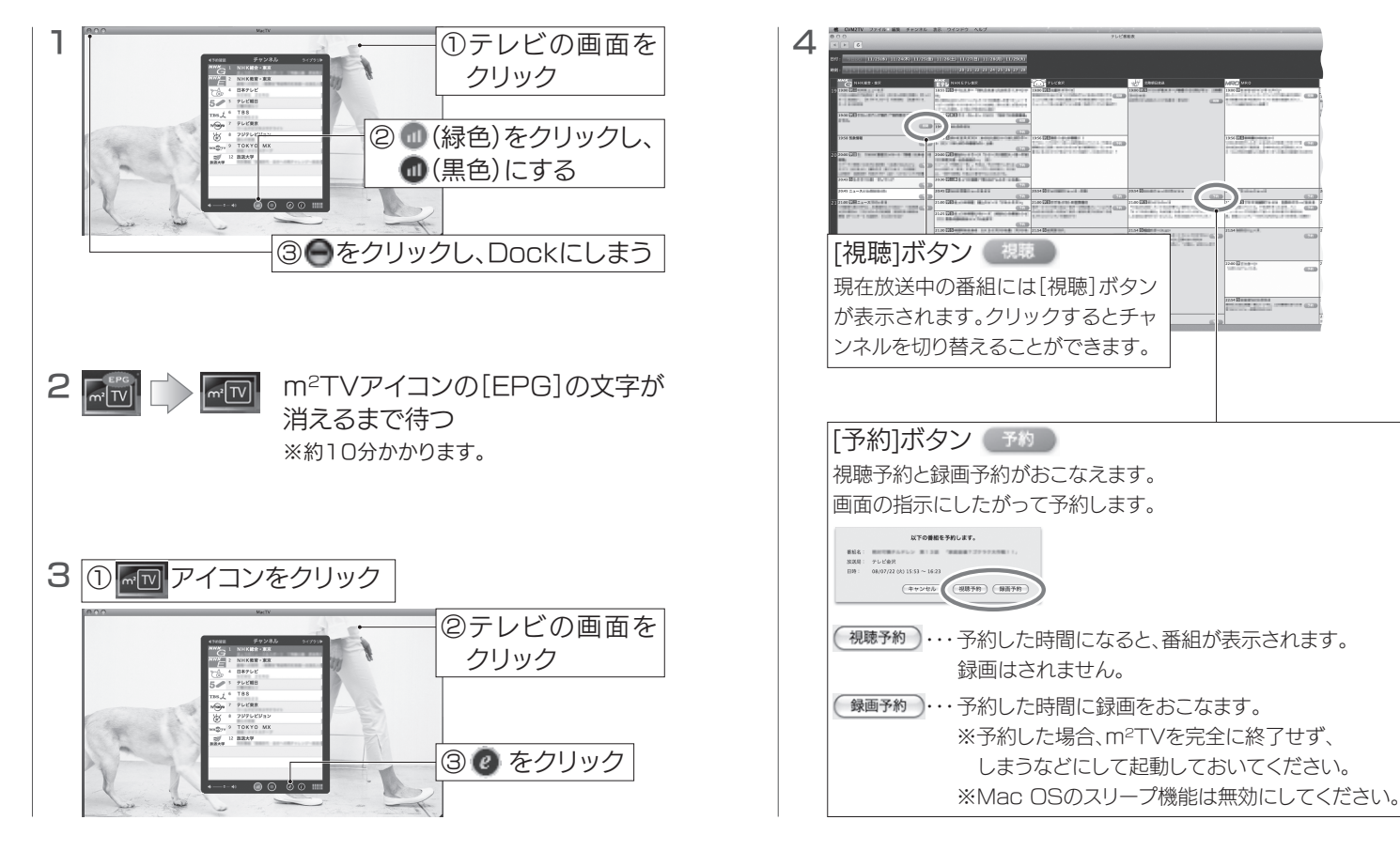

## スマートフォンにダビングする

パソコンで録画したワンセグの番組をアプリケーション「TVPlayer」でスマートフォンにダビングし、視聴することができます。

#### (!) 本製品とiPhone / iPad / iPod touch / Androidと Macを、同じ無線LANにつなぎます。

無線LANの設定は、各機器のマニュアルをご覧ください。 iPhone / iPad / iPod touch / Androidの設定例は 「m<sup>2</sup>TVヘルプ」をご覧ください。

#### 1. TVPlaverをインストールする

株式会社マキエンタープライズ製「TVPlayer」(無料)をインストール してください。

| iPhone/iPad/<br>iPod touch | App Storeから「TVPlayer」を検索して<br>インストールしてください。   |  |
|----------------------------|-----------------------------------------------|--|
| Android                    | Google Playから「TVPlayer」を検索して<br>インストールしてください。 |  |

#### 2. 録画番組をダビングする

※ダビング機能(コピー/ムーブ)は管理者権限のユーザーのみできます。 ※録画後にワンセグダビング用のファイルを生成します。

(ファイル生成時間の目安:1時間番組で約4分半~5分) ※以下はiPhone/iPad/iPod touchの例です。

Androidでの使い方については、ヘルプ(画面で見るマニュアル)を ご覧ください。

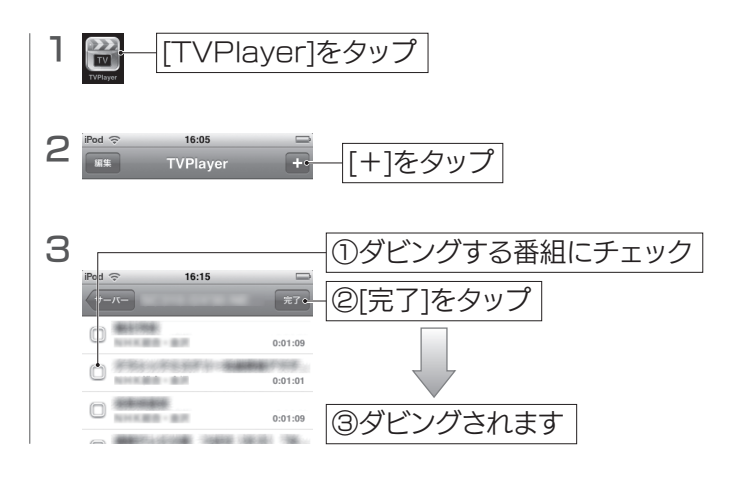

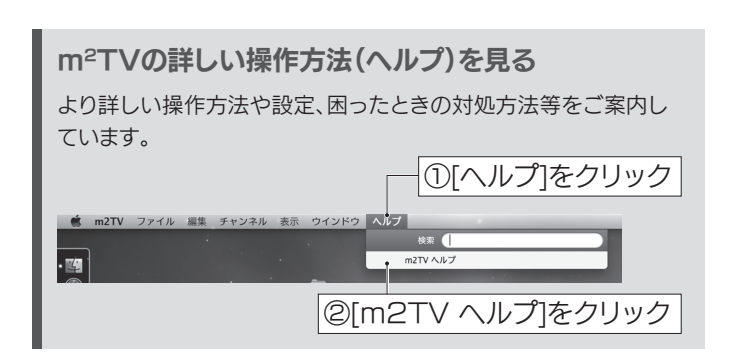

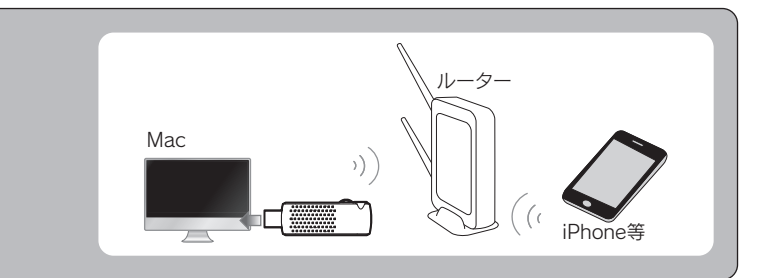

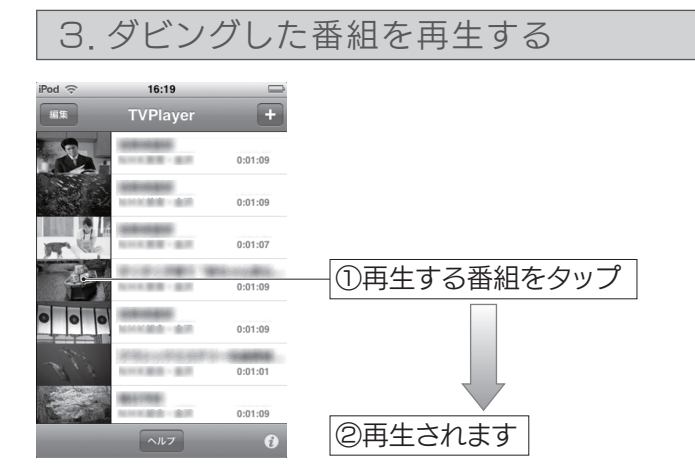

#### TVPlayerの詳しい操作方法(ヘルプ)を見る

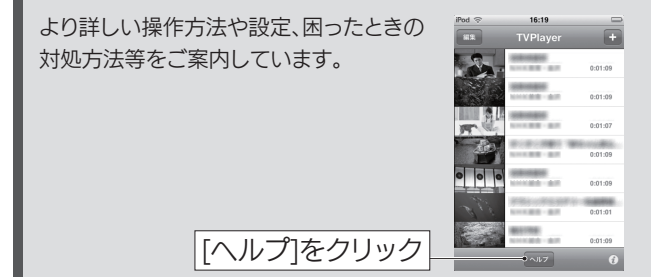